## 第1章 クライアントの初期設定

Internet Explorer で当システムを利用するには、Web ブラウザの設定を行う必要があります。

Microsoft Edge、Firefox、Google Chrome、Safari については、ブラウザの設定は必要ありません。

上記ブラウザ設定のほか、リマインダー、組織図エディタ、バッチクライアント(※)、データインポートツールを 利用する場合は、Java Runtime Environment(JRE)をインストールする必要があります。必要な JRE のバージョ ンは、Standard Edition 8 です。

※「バッチクライアント」は、マスターインポートユーティリティ、Web データベースの出力・取込み、汎用申請デ ータの出力・取込み、アシストメッセージ生成におけるバッチ処理機能のことを指します。

対応ブラウザは、OS が Windows の場合は、Microsoft Edge (Chromium 版の最新安定版)、Internet Explorer 11、Firefox (最新安定版)、Google Chrome (最新安定版)となり、Mac の場合は、Safari (最新安定版)のみと なります。 また、対応 OS は、Windows 8.1、10、macOS X(10.4 以上)となります。なお、利用するブラウザおよび OS に より動作制限があります。詳細は、「付録 3.ブラウザ・OS による動作制限」を参照してください。

## 🔟 Internet Explorer の設定

手順1:Internet Explorer を起動します。

手順2:ブラウザの"ツール"メニューから"インターネットオプション"を選択します。

手順3:「インターネットオプション」ダイアログボックスの「セキュリティ」タブをクリックします。

手順4:"信頼済みサイト"を選択し、[サイト]ボタンをクリックします。

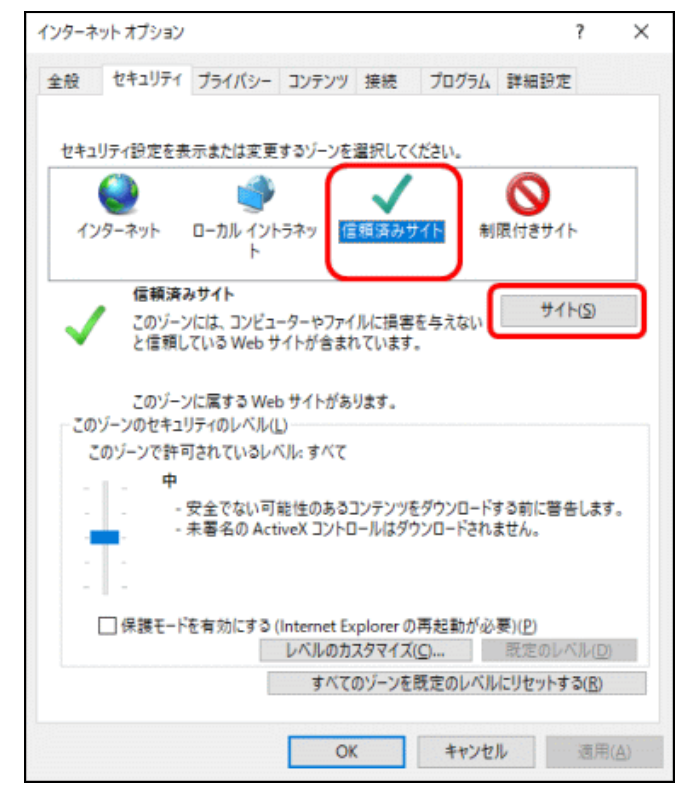

手順5:「信頼済みサイト」ダイアログボックスに、当システムにアクセスする URL を指定し、[追加]ボタンを クリックします。

| ~                                                                | このゾーンの Web サイトの追加と削除がで<br>べてに、ゾーンのセキュリティ設定が適用され     | きます。このゾーンの Web サイトす<br>ます。           |            |  |  |
|------------------------------------------------------------------|-----------------------------------------------------|--------------------------------------|------------|--|--|
| この Web                                                           | -b サイトをゾーンに追加する( <u>D</u> ):                        |                                      |            |  |  |
| htttp://                                                         | /                                                   | 退加( <u>A</u> )                       |            |  |  |
| Web サイ                                                           | イト( <u>₩</u> ):                                     |                                      |            |  |  |
|                                                                  |                                                     | 削除(图)                                |            |  |  |
|                                                                  |                                                     |                                      |            |  |  |
|                                                                  |                                                     |                                      |            |  |  |
|                                                                  | 「」の支援したけまがては、パーの支援したもの                              | いた心面にするの                             |            |  |  |
| 0209                                                             | ノーンのサイトには9 へてサーバーの確認 (http                          | :) を必要とする(5)                         |            |  |  |
|                                                                  |                                                     | 開じる(の)                               |            |  |  |
| MEMO                                                             | 設定する URL および"このン<br>ボックスの選択有無はシスラ<br>なお、設定するURLには、サ | ーーーーーーーーーーーーーーーーーーーーーーーーーーーーーーーーーーーー | を必要とする"チェッ |  |  |
|                                                                  | る場合は、ポート番号まで指                                       | 定します。                                |            |  |  |
| 例えば、当システムのログイン URL が、「http://dcirclesvr: 7777/pe4j/login.jsf」の場合 |                                                     |                                      |            |  |  |
| 「http://dcirclesvr:7777」と入力します。(「dcirclesvr」がサーバ名、「7777」がポート番号を打 |                                                     |                                      |            |  |  |

- 手順6:「信頼済みサイト」ダイアログボックスの[OK]ボタンをクリックします。
- 手順7:「インターネットオプション」ダイアログボックスの"保護モードを有効にする"がオフ(選択されていない状態)になっていることを確認します。オン(選択された状態)の場合は、オフにしてください。

| インターネ                                               | ット オブション           |                                |                     |                  |                     |                | ?             | ×          |
|-----------------------------------------------------|--------------------|--------------------------------|---------------------|------------------|---------------------|----------------|---------------|------------|
| 全般                                                  | セキュリティ             | プライバシー                         | コンテンツ               | 接続               | プログラム               | 詳細設定           | !             |            |
| セキュ                                                 | リティ設定をす            | 長示または変更                        | するゾーンを              | 選択してく            | (ださい。               |                |               |            |
|                                                     | 0                  | 1                              |                     | $\checkmark$     |                     | 0              |               |            |
| 1)                                                  | ターネット              | ローカル イント<br>ト                  | <b>・</b> ラネッ 🥻      | 頼済みち             | オイト 制               | 限付きサイ          | ۲             |            |
| ~                                                   | 信頼済<br>このゾー<br>と信頼 | みサイト<br>ンには、コンビュ<br>している Web サ | ーターやファイ<br>サイトが含まれ  | ルに損害<br>いています    | を与えない<br>。          | ታイ             | H( <u>S</u> ) |            |
| - 20                                                | このゾー<br>ゾーンのセキュ    | ンに属する Wei<br>リティのレベル(          | b サイトがあ<br>L)       | ります。             |                     |                |               |            |
| 3                                                   | のゾーンで許             | 可されているレ/                       | ベル:すべて              |                  |                     |                |               |            |
|                                                     |                    | 安全でない可<br>未署名の Act             | 能性のある:<br>iveX コントD | コンテンツを<br>ユールはダウ | Eダウンロード<br>ウンロードされ。 | する前に警行<br>ません。 | 告します          | D          |
|                                                     | □保護モー)             | を有効にする                         | (Internet Ex        | plorer Ø         | 再起動が必               | 要)(P)          |               |            |
| レバルのガスタマイス(C)…<br>すべてのゾーンを既定のレベルにリセットする( <u>R</u> ) |                    |                                |                     |                  |                     |                |               |            |
|                                                     |                    |                                | 0                   | (                | キャンセ                | IL             | 適用(           | <u>A</u> ) |

| インターネ | ット オプション             |                                       |                                         |                                     | ?                                   | ×                  |
|-------|----------------------|---------------------------------------|-----------------------------------------|-------------------------------------|-------------------------------------|--------------------|
| 全般    | セキュリティ               | プライバシー                                | コンテンツ 接続                                | プログラム 詳細                            | 日設定                                 |                    |
| セキュ   | リティ設定を表              | {示または変更:                              | するゾーンを選択し                               | てください。                              |                                     |                    |
| £     | <b>()</b><br>/ターネット  | שלא ארם<br>אר חות -ם<br>ל             | ラネッ 信頼済み                                | 9 <del>分化</del> 制限付                 | ð<br>ð <del>U</del> TF              |                    |
| ~     | 信頼済<br>このゾーン<br>と信頼し | <b>タサイト</b><br>ルには、コンビュ-<br>ている Web サ | ・ターやファイルに損<br>イトが含まれていま                 | 害を与えない                              | サイト( <u>S</u> )                     |                    |
| - 20  | このゾーン<br>ゾーンのセキュ!    | /に属する Web<br>リティのレベル(L                | サイトがあります。<br>)                          |                                     |                                     |                    |
| 3     | のゾーンで許可              | Jされているレベ                              | ル:すべて                                   |                                     |                                     |                    |
|       |                      | 安全でない可能<br>未署名の Acti                  | も性のあるコンテン<br>veX コントロールは                | ツをダウンロードする前<br>ダウンロードされません          | 」に警告します<br>/。                       | a                  |
|       | □ 保護モード              | を有効にする(                               | htemet Explored<br>レベルのカスタマイ<br>すべてのゾーン | の東起動が必要)(E<br>ズ(C) 取り<br>を既定のレベルにりた | ))<br>Eのレベル(D)<br>zットする( <u>R</u> ) |                    |
|       |                      |                                       | ОК                                      | キャンセル                               | 適用                                  | ( <u>A</u> ) ····· |

手順8:「インターネットオプション」ダイアログボックスの[レベルのカスタマイズ]ボタンをクリックします。

手順9:「セキュリティの設定」ダイアログボックスで、以下の設定を行い[OK]ボタンをクリックします。

| セキュリティ設定 - 信頼されたゾーン                                                                                                    | ×                          |          |
|----------------------------------------------------------------------------------------------------|----------------------------|----------|
| 設定                                                                                                    |                            |          |
| <ul> <li>Web サイトがアドレス パーやステータス パーのないウィンドウを開くのを ○ 無効にする ④ 有効にする</li> <li>● 有効にする</li> <li>● ダイアログを表示する</li> <li>● 有効にする</li> <li>● 有効にする</li> <li>● イアログを表示する</li> <li>● 有効にする</li> <li>■ 本効にする</li> <li></li> </ul> | 許可す ^<br>Dことを!<br>合める<br>> |          |
| カスタム設定のリヤット                                                                                                    |                            |          |
| リセット先(R): 中(既定) リセ                                                                                                    | ット(E)                      |          |
| ОК                                                                                                    | キャンセル                      |          |
| 設定項目                                                                                                    |                            | 設定値      |
| »b サイトがアドレスバーやステータスバーのない<br>ィンドウを開くのを許可する                                                                                                    | `"有劾(                      | こする"(推奨) |

| 設定項目                                  | 設定値         |
|---------------------------------------|-------------|
| サイズや位置の制限なしにスクリプトでウィンドウを<br>開くことを許可する | "有効にする"(推奨) |
| スクリプトによる貼り付け処理の許可                     | "有効にする"     |
| ポップアップブロックの使用                         | "無効にする"     |

※上記以外の項目はブラウザのデフォルトの設定値となります。

## 手順 10:「インターネットオプション」ダイアログボックスの[OK]ボタンをクリックし、設定を完了します。

## **MEMO** 上記設定以外に、プロキシサーバを利用している場合は、当システムのサイトはプロキシサーバを利用しな いよう例外設定を行ってください。プロキシサーバの例外設定の要否については、システム管理者にお問い 合わせください。